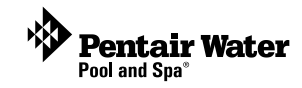

# IntelliTouch<sup>®</sup> Remote Control & Monitor for Service Professionals

| IntelliTouch Remote   | Control & Monitor                |           |          |           |                |                  |                |          |               |                 |               |                 |           |                      |                     |                   |        |                    |                             |
|-----------------------|----------------------------------|-----------|----------|-----------|----------------|------------------|----------------|----------|---------------|-----------------|---------------|-----------------|-----------|----------------------|---------------------|-------------------|--------|--------------------|-----------------------------|
| Customers Email About |                                  |           |          |           |                |                  |                |          |               |                 |               |                 |           |                      | _                   |                   |        |                    |                             |
| Customer Name         | lladel                           | Version   | Air Temp | Poal Pump | Peol Set Paint | Pool Actual Temp | Peol Heat Mode | Spa Pamp | Spa Set Point | Spa Actual Temp | Spa Heat Mode | Spa-Side Remote | Sat Level | Post Chlorine Output | Spa Chlorine Output | Lights On / Total | Alarms | IntelliFle Present | Status                      |
| David MacCalum's Pool | System (9+35 / IntellChlor IC40  | 1.060     | 78 F     | On        | 90 F           | 88 F             | Heater         | Of       | 95 F          | 88 F            | Of            | Deabled         | 3500      | 2%                   | 2%                  | 0/1               | None   | No                 | Connected OK                |
| John Smthis Pool      | System (10+3D                    | 1.090     | 65 F     | On.       | 87 F           | 87 F             | Heater         | - On     | 95 F          | 95 F            | Heater        | Enabled         |           |                      | *                   | 0/2               | None   | No                 | Connected OK                |
| HUDY HUDRY'S POOL     | UNKNOWN                          | UNKNOWN 1 |          | -         |                |                  |                | 1        | 10.0          |                 | 1             | Public          |           | *                    |                     |                   |        | -                  | Not Currently Connected     |
| Bit Junis Pool        | System (10+3D)<br>Sustan (10-3D) | 1.040     | do r     | - Un      | 047            | 80 5             | Henter         | in the   | 50 F          | 00 F            | Ult           | Enabled         |           | 65.1                 | 61.1                | 97.3              | 1 tone | Ne                 | Connected UK                |
| Cates Smith's Pool    | System (7x3 / Johali Chicy (C20) | 1 020     | 75.5     | On        | RTF            | 74 F             | 07             | OH       | 100 4         | 74 F            | 07            | Frahlad         | 2750      | 60 1                 | 50 %                | 8/3               | 1      | Ne                 | Connected OK                |
| Any Ametrong's Pool   | System (9+3 / InteliChion (C40)  | 1.090     | 98.F     | On        | -85 F          | 78 F             | Of             | Off      | 101 F         | 78 F            | Heater        | Enabled         | 2400      | 80 1                 | 201                 | 0/3               | 1      | No                 | Connected OK                |
| Sheldon Netzel's Pool | System 19+3                      | 1.070     | 70 F     | On        | 80 F           | 69 F             | Of             | OE       | 92 F          | 69 F            | Off           | Enabled         | 1         |                      | +                   |                   | None   | No                 | Connected OK                |
| Sally Hall's Pool     | System (3+3 / InteliChior IC20   | 1.090     | 74 F     | On        | 78 F           | 68 F             | Heater         | Off      | 101 F         | 68 F            | Heater        | Enabled         | 2400      | 50 %                 | 50%                 | 1/2               | 1      | No                 | Connected OK                |
| Dave Murray's Pool    | System (9+3 / Intell/Chior IC40  | 1.070     | 101 F    | Off       | 80 F           | 84 F             | Off            | On       | 84 F          | 04 F            | Off           | Deabled         | 2750      | 90%                  | 90 %                | + 1               | 1      | No                 | Connected OK (Service Mode) |
| Joe Washington's Pool | System (9+3                      | 1.060     | 67 F     | On        | 1.1            | 68 F             | Off            | Off      |               | 68 F            | QE            | Disabled        |           | . e.,                |                     | 0/3               | None   | No                 | Connected OK                |
| Danny Crump's Pool    | System (9+3 / Intell/Chlor IC20  | 1.090     | 81 F     | Off       | 86 F           | 79 F             | Off            | Off      | 100 F         | 79 F            | Off           | Disabled        | 3500      | 20%                  | 0%                  | 0/8               | 1      | Yes                | Connected OK                |

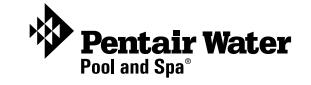

**User's Guide** 

#### CONTENTS

| Install the program                                   | 2  |
|-------------------------------------------------------|----|
| First time program start-up (registering the program) | 2  |
| Main status screen                                    | 3  |
| Main status screen menus                              | 5  |
| Show log                                              | 8  |
| Email                                                 | 9  |
| Add a new customer                                    | 11 |
| Setting a system password for the first time          | 12 |

#### **Kit contents**

- P/N 520838 Starter Kit
- P/N 520839 Expansion Kit

Note: Expansion Kits only include the Protocol adapter and custom configured wireless router.

The following items are included in the Starter Kit. If any items are missing please contact Technical Support.

- Protocol Adapter
- Wireless Router
- CD-ROM
- Installation Guide (this manual)

#### System requirements

• Windows XP

#### **Technical Support**

Sanford, North Carolina (8 A.M. to 5 P.M.) Phone: (800) 831-7133 Moorpark, California (8 A.M. to 5 P.M.) Phone: (800) 831-7133 Fax: (800) 284-4151

#### Web sites: visit www.pentairpool.com and www.staritepool.com

#### **Related manuals**

Download the IntelliTouch User's Guide (P/N 520102) at: http://www.pentairpool.com/owners\_manuals/controls IntelliTouch\_Pool\_Spa\_Cntrls\_Instll\_Guide.pdf

Download the ScreenLogic User's Guide (P/N 520493) at: http://www.pentairpool.com/siteImages/ScreenLogic\_Users\_Guide.pdf

#### © 2006 Pentair Water Pool and Spa, Inc. All rights reserved.

1620 Hawkins Ave., Sanford, NC 27330 • (919) 566-8000

10951 West Los Angeles Ave., Moorpark, CA 93021 • (800) 553-5000

IntelliTouch, EasyTouch and the Pentair Water Pool and Spa logo are registered trademarks of Pentair Water Pool and Spa, Inc. Other trademarks and trade names may be used in this document to refer to either the entities claiming the marks and names or their products. Pentair Water Pool and Spa, Inc. disclaims proprietary interest in marks and names of others.

#### P/N 520840 - Rev A - 09/22/2006

 Click Set Remote Access Password on the "General Setting" dialog.

| eneral Settings (Step 1 of 5)<br>Clock<br>Date 8/22/2006 •<br>Hour 11 AM • Min 02 •<br>Temperature Scale<br>© Fahrenheit © Celsius | Location<br>ZIP Code<br>Latitude (North)<br>Longitude (West)<br>Time Zone | 01945<br>42.5<br>70.9<br>GMT -8 |          |
|----------------------------------------------------------------------------------------------------|---------------------------------------------------------------------------|---------------------------------|----------|
| Priority<br>Manual OP Priority                                                                                                    | Calibrate Sensors Air Dn Water Dn                                         | 71 F                            | Up<br>Up |
| Home Page<br>Weather + Pool Summary                                                                                                |                                                                           |                                 |          |

- 5. Carefully enter the password in the boxes. Asterisks will appear in place of the entered password. The password used in this dialog must match the password used to access your system remotely.
- 6. Click **OK** when finished to save the password. Click **Finish** to exit from the Configurator utility.

| Set Remote Acce  | ess Password 🛛 🔀 |
|------------------|------------------|
| New Password     |                  |
| Confirm Password |                  |
|                  |                  |
|                  |                  |
| C                | ancel OK         |

- From the IntelliTouch Remote Control & Monitor Main Status screen, right-click on the customer's system name and select "Edit." Enter the same password used for the remote IntelliTouch system.
- 8. Click **OK** when finished to save the password and connect. The customer's IntelliTouch status information should display on the Main status screen.

| Customer Information           |                                  |                 |        | ×  |
|--------------------------------|----------------------------------|-----------------|--------|----|
| Customer Name                  | stomer Name ScreenLogic Customer |                 | Notes  |    |
| Protocol Adapter Address       | X00000X                          |                 | -      |    |
| Protocol Adapter Password      |                                  |                 | -      |    |
| Email Address List             |                                  |                 | 1      |    |
|                                |                                  | Add New         |        |    |
|                                |                                  | Delete          |        |    |
| 🖓 Include Default Email Add    | ress                             | Send Test Email |        |    |
| Send Email for the following e | errors<br>IFIo 🔽 Chlorinator     | 🔽 Freeze Mode   |        |    |
| Address                        |                                  |                 | -      |    |
| City                           |                                  | ZIP             | - 1    |    |
| Phone                          |                                  | 1               | Cancel | OK |

Send Email for the following errors IntelliTouch, IntelliFlo, Chlorinator and Freeze Mode: Select the check box to enable the program send an alert email if an error occurs. By default, all system errors will be sent. You can restrict which errors are sent by unchecking each category.

**Send Test Email**: Sends an email to the email addresses listed. To send a test email, select an email address from the list and click **Send Test Email** button. Please note that your email server settings must first be set up under the "Email" menu (see page 9)

Add New button: Press this button to enter a new email address.

**Delete button**: Delete an email address from the list. To delete an email address, select an email address from the list and click the **Delete** button.

Notes: Enter specific customer information and notes.

Cancel button: Close the dialog without saving changes.

OK button: Save changes and close the dialog.

#### Setting a system password for the first time

Before you setup the system password feature in the IntelliTouch Remote Control & Monitor program and in the customer's protocol adapter, remember while at the customer site to write down the last six digits of the Protocol Adapter serial number. You'll need this serial number to connect to your customer's system from your office computer.

#### Setting a password

- 1. Click the **IntelliTouch Remote** icon to run the program. The Main Status screen is displayed.
- Right-click on an existing customer's system name and select "Connect to System Now." If the system is available, a connection will be established and the IntelliTouch configuration program will be displayed (see dialog below).
- 3. Once connected to ScreenLogic, click on the **Configure IntelliTouch** button to open the Configurator utility.

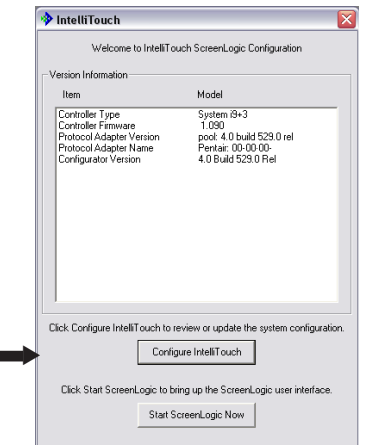

# IntelliTouch Remote Control & Monitor

The IntelliTouch Remote Control & Monitor software for pool service professionals allows remote pool and spa monitoring and control from anywhere via your PC. Use it to maintain your customer's IntelliTouch system and proactively help answer customer questions. You can troubleshoot pool problems, fix system configuration setups, and even change pool and spa settings - all from *your* computer in real-time!

You can easily monitor your customer's day-to-day pool and spa operations and also remotely control their system.

Now your customer's IntelliTouch systems can be accessed from the convenience of your computer. With remote access to all your pool customers, you can manage questions or concerns without a site visit, and save your time and fuel while providing excellent customer service.

Features

- Remotely monitor your customer's pools
- Easy to use program
- · Log on anywhere via your laptop or PC
- Change pool and spa setup parameters in real time
- Reconfigure pool and spa settings remotely
- Compatible with all IntelliTouch systems

### Install the program

The IntelliTouch Remote Control & Monitor program can be installed on a maximum of one computer. The registration key is printed on the Installation CD. Be sure not to lose the CD.

- 1. Insert the Installation CD into your CD-ROM and follow the on-screen installation instructions.
- 2. After the program is installed the program icon will be installed onto vour desktop.

### First time program start-up (Registering the program)

The first time you run the program the "Program Registration" dialog is displayed. After entering the product and user information you can add a new customer. Refer to "Add a new customer" on page 5 for details.

To start the program

1. Click the IntelliTouch Remote icon intelliTouch on your desktop.

The "Product Registration" dialog is displayed.

User Information: Be sure to enter your correct name, company name, phone number, and email address. This will allow Pentair to verify you as the actual owner if the CD-ROM and unique registration key is lost.

- 2. Product Information: Enter the last six digits of the protocol adapter serial number (found on the ScreenLogic Protocol Adapter) and the Product Key found on the Installation CD.
- 3. Click OK to start the program. The Main Status screen is displayed (see page 3 for details).

| Please enter the<br>move this installa | following: Pentair will rely on this information to a different computer. | uase.<br>mation in the future sh | nould you choose to |
|----------------------------------------|---------------------------------------------------------------------------|----------------------------------|---------------------|
| User Informatio                        | n                                                                         | Product Informa                  | tion                |
| Your Name                              | David Mac                                                                 | Serial Number                    | 070E21              |
| Company                                | Southwest Pool Service, Inc.                                              | Product Key                      | XXXXXX              |
| Phone                                  | 805-555-1234                                                              |                                  | ·                   |
| Email                                  | youremail@email.com                                                       |                                  |                     |
|                                        |                                                                           |                                  |                     |

#### Add a new customer

You can add a new customer or edit existing customer information from the "Customer Information" dialog. To access the "Customer Information dialog, Click "Customers" located in the top-left corner of the screen or right-click to display the menu and select "Add new" or "Edit."

| Dialog                                          |               |            |                |     |                                                    | X |
|-------------------------------------------------|---------------|------------|----------------|-----|----------------------------------------------------|---|
| Customer Name                                   | David Martin  |            |                | Not | tes                                                |   |
| Protocol Adapter Name                           | xx-xx-xx      |            |                | Da  | avid & Pamela                                      |   |
| Protocol Adapter Password                       |               |            |                | Cu  | ustomers have large aggressive dog<br>i back yard. |   |
| Static                                          |               |            |                | C   | all ahead before entering back yard.               |   |
| homeowner@email.com<br>servicecompany@email.com |               |            | Add New Delete | G   | ate code = 8383                                    |   |
| Include Default Email Address                   | 1             | S          | end Test Email |     |                                                    |   |
| Send Email for the following error              | s Chlorinator | <b>▼</b> F | reeze Mode     |     |                                                    |   |
| Address 233 Avenid                              | a Gaviota     |            |                |     |                                                    |   |
| City Camarillo                                  |               | ZIP        | 93012          |     |                                                    |   |
| Phone 805-555-12                                | :34           |            |                |     | Cancel OK                                          |   |

Customer Name: Name of the customer with an IntelliTouch system.

Protocol Adapter Address: Last six digits of the Protocol Adapter serial number as found on the Protocol Adapter.

Protocol Adapter Password: Customer's IntelliTouch system password. Note: Passwords are blank on each Protocol Adapter by default. It is recommended to set a password to prevent other users of this program from inadvertently connecting to your customer's systems. Passwords only need to be entered once. For details about setting a customer password, see "Setting a system password for the first time" on page 13.

Email Address List: Lists the email address where you would like system alerts sent to. You can enter multiple email addresses.

Add New: Add a specific email for system alerts to be sent to.

Delete: Delete an email(s) from the "Email Address List."

Include Default Email Address: Use the email address as the default email address for all system alerts to be sent to (see page 9 for details)

# Alert email example

The following shows an example of an alert email that was sent from the customer's system to either the default email address (see page 9) or a specific email address (see page 11).

| Report Date: 9/13/2<br>Report Time: 11:28:                                                                                                    | 2006<br>20 PM                                          |                                                                                                    |
|----------------------------------------------------------------------------------------------------|--------------------------------------------------------|----------------------------------------------------------------------------------------------------|
| Customer Name:<br>Address:<br>City:<br>ZIP:<br>Phone:                                                                                                    | Dave Mar<br>10951 W.<br>Moorpark<br>93021<br>805-555-1 | tin's Pool<br>Los Angeles Ave.<br>234                                                                                                    |
| IntelliTouch Model<br>Protocol Adapter Serial #<br>Firmware Version<br>Air Temperature<br>Pool Pump<br>Pool Set Point<br>Pool Actual Temperature<br>Pool Heat Mode<br>Spa Pump<br>Spa Set Point<br>Spa Actual Temperature<br>Spa Heat Mode<br>Spa-Side Remote<br>Salt Level (ppm)<br>Pool Chlorine Output<br>Spa Chlorine Output<br>Lights On<br>Alarms<br>IntelliFlo Pump Present?<br>Status |                                                        | System i9+3<br>0006CD8<br>1.070<br>68 F<br>Off<br>80 F<br>73 F<br>Off<br>Off<br>84 F<br>73 F<br>Off<br>Disabled<br>2750<br>90 %<br>90 %<br>90 %<br>1/2<br>2<br>No<br>Connected OK |
| Alarm Details:<br>Chlorinator: Low Flo<br>pump, you may nee                                                                                                    | ow Error -<br>ed to increa                             | Check Chlorinator flow switch for blockage. If running IntelliFlo ase the flow rate.                                                                                              |
| Chlorinator: Low Sa salt and then wait c                                                                                                    | llt Level - T<br>one day be                            | he salt level is between 2,450ppm to 2,950ppm. Add one bag of fore checking salt level.                                                                                           |
| Click here for a ma<br>http://maps.google<br>-118.913934&spn=                                                                                                    | p to custor<br>.com/map<br>=0.003449                   | ner:<br>s?f=q&hl=en&q=Moorpark,+CA&ie=UTF8&z=18&II=34.279267,<br>,0.00699&t=k&om=1&iwloc=A                                                                                        |
|                                                                                                    |                                                        |                                                                                                    |

### Main status screen

From the main screen you can view your customer's IntelliTouch systems. Each system connected to the program can be viewed online in real-time. From this screen you can monitor customer's system status, change pool and spa settings, and modify a system's configuration.

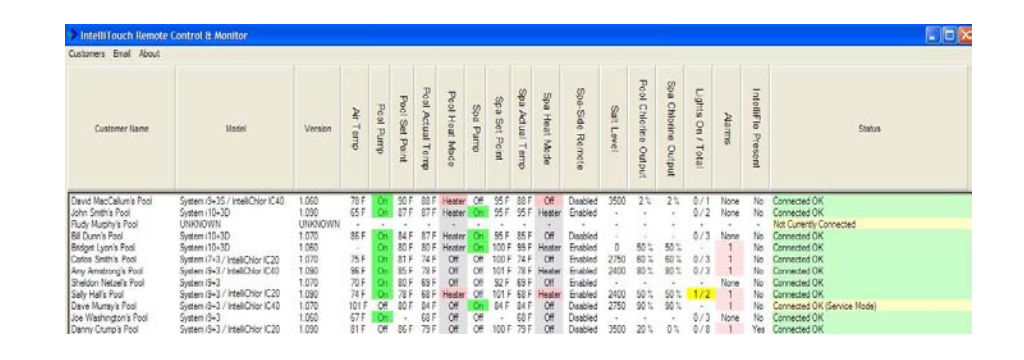

#### Description

| System Name         | Name of the customer's system. <i>Note: Use Edit from the "Customer's" drop-down menu to assign or change a customer name (see page 5).</i>                                                                                                    |
|---------------------|----------------------------------------------------------------------------------------------------|
| Model               | IntelliTouch system model. Also, displays the chlorinator model name if installed.                                                                                                    |
| Version             | IntelliTouch firmware version.                                                                                                    |
| Adapter             | Last six digits of the ScreenLogic protocol adapter. The serial number can be found on the Protocol Adapter.                                                                                                    |
| Air Temp            | Current reading of the air temperature sensor located at the IntelliTouch load center.                                                                                                    |
| Pool Pump           | Current pump operating status (On/Off).                                                                                                    |
| Pool Set Point      | Current pool water set point temperature as specified in IntelliTouch.                                                                                                    |
| Pool Actual<br>Temp | Current actual pool water temperature from the water<br>sensor. Note: The temperature displayed may not be<br>accurate if the pool pump is not running.                                                                                                    |
| Pool Heat Mode      | Current pool heating status as specified in IntelliTouch.<br>Displays type of heater (Solar, Solar Preferred, Heat<br>Pump, Heater) and if heater is currently switched on or off.<br>"Heater" displayed in pink indicates the heater is selected<br>as the heat source and is heating the pool. |
| Spa Pump            | Current spa pump operating status (On/Off).                                                                                                    |

| Description (Co       | ontinued)                                                                                                    |  |  |  |  |  |
|-----------------------|----------------------------------------------------------------------------------------------------|--|--|--|--|--|
| Spa Set Point         | Current spa water set point temperature as specified in IntelliTouch.                                                                                                    |  |  |  |  |  |
| Spa Actual<br>Temp    | Current actual spa water temperature from the water<br>sensor. Note: The temperature displayed may not be<br>accurate if the pump is not running.                                                                                                    |  |  |  |  |  |
| Spa Heat Mode         | Current spa heating status as specified in IntelliTouch.<br>Displays type of heater (Solar, Solar Preferred, Heat<br>Pump, Heater) and if heater is currently switched on or off.<br>"Heater" displayed in pink indicates the heater is selected<br>as the heat source and is heating the spa. |  |  |  |  |  |
| Spa-Side<br>Remote    | iS10 or iS4 Spa-Side remote status (enabled/disabled).                                                                                                    |  |  |  |  |  |
| Salt Level            | Current water salt level.                                                                                                    |  |  |  |  |  |
| Pool Chlor<br>Output  | Current salt chlorinator chlorine output percent level for the pool.                                                                                                    |  |  |  |  |  |
| Spa Chlor<br>Output   | Current salt chlorinator chlorine output percent level for the spa.                                                                                                    |  |  |  |  |  |
| Lights On             | Displays the number of pool and spa lights and how many<br>are currently switched on. Example: 1/2 indicates 1 out of<br>the 2 total lights are switched on. Highlighted in yellow<br>indicates the light(s) are switched on.                                                                  |  |  |  |  |  |
| Alarms                | Current alarm status as detected by IntelliTouch for the IntelliTouch system, chlorinator and IntelliFlo pumps.                                                                                                    |  |  |  |  |  |
| IntelliFlo<br>Present | IntelliFlo pump installed (Yes/No).                                                                                                    |  |  |  |  |  |
| Status                | Current connection status. The system will check and<br>update the details of all IntelliTouch systems every five<br>minutes.                                                                                                    |  |  |  |  |  |
|                       | <b>Connected OK</b> - Connection is established with the IntelliTouch system.                                                                                                    |  |  |  |  |  |
|                       | <b>Not Currently Connected</b> - Connection to the IntelliTouch system is currently not established.                                                                                                    |  |  |  |  |  |
|                       | <b>Request was sent</b> - An attempt to connect the<br>IntelliTouch system is currently being made after "Refresh<br>Status Now" was selected from the drop-down (or right                                                                                                    |  |  |  |  |  |

#### Email

| Email          |  |
|----------------|--|
| SMTP Settings  |  |
| Show Email Log |  |

The "SMTP Settings" and "Show Email Log" can be accessed from the Main Status screen. Click "Email" located in the top-left corner to access these options.

# **SMTP** settings

From this dialog you can set the outgoing email account settings. This allows the IntelliTouch Remote Control & Monitor program to send system alarm messages via email. To access the SMTP Settings menu, from the Main Status screen, click "SMTP Settings" located in the top-left corner. *Note: It is recommended that you use your existing email provider's email server settings found in your email program. You can easily find this information in your email client setup options. Note: Free Web mail providers ers such as, Yahoo, Google, MSN and others typically do not allow external programs to access their outgoing mail servers.* 

| Outgoing Email Account Setting         | \$                   |
|----------------------------------------|----------------------|
| Outgoing Email Account Settings        |                      |
| SMTP Server                            | outgoing.verizon.net |
| Email Address                          | username@verizon.net |
| Account Password                       | ********             |
| Default Email Recipient for All Alarms |                      |
| Email Address                          | your.email@email.com |
|                                        |                      |
|                                        | Cancel OK            |

#### Description

| SMTP Server                    | Address of the ISP's outgoing Email server   |
|--------------------------------|----------------------------------------------|
|                                |                                              |
| Email Address                  | Your Email address with your ISP server.     |
| Account Password               | The Email account password.                  |
| <b>Default Email Recipient</b> | The default email address where all customer |
| For All Alarms                 | alarm emails will be sent to.                |
| Cancel button                  | Close the dialog without saving changes.     |
| OK button                      | Save changes and close the dialog.           |

### Show email log

This feature displays the customer's email account log and can be useful in determining why a certain email address or account is not working.

click) menu.

# Show log

Use "Show Log" to view and track a customer's system usage information. This screen displays historical usage data for the customer's pool, spa, heater, lights, etc. To access "Show Log," from the Main Status screen, rightclick a customer system and select "Show Log" from the menu or select customer system and click "Customers" located in the top-left corner. The customer log data is automatically updated every five minutes.

| System History | ScreenLogic Cust | omer #31  |           |                                         |          |           |          |               |        |          |              |            |                |               |           |       |                  | -/0             | X  |
|----------------|------------------|-----------|-----------|-----------------------------------------|----------|-----------|----------|---------------|--------|----------|--------------|------------|----------------|---------------|-----------|-------|------------------|-----------------|----|
| System Log     |                  |           |           |                                         |          |           |          |               |        |          |              |            |                |               |           |       |                  |                 |    |
| Date           | Time             | Air Temp. | Ptol Pump | Pool Set Point                          | Posl Act | Ptol Mtde | Spa Pump | Spa Set Point | Sha Ye | Spa Mode | Spa-Side Rem | Salt Level | Pool Chlor Out | Spa Chler Out | Lights On | Aarma | IntelliFic Pres. | Shibus          |    |
| 8/1/2006       | 4 38 12 PM       | 86 F      | 01        | 96.F                                    | 90 F     | Off       | 01       | 100 F         | 90 F   | Off      | Disabled     | 0          | 60 %           | 03            | 0/2       | No    | No               | Connected OK    | -  |
| 8/1/2006       | 4.4315 PM        | 064       | OIT       | 96 F                                    | 30 F     | Off       | 0#       | 100 F         | 90 F   | Off      | Dicabled     | 0          | 60 %           | 0.%           | 0/2       | No.   | No               | Connected OK    |    |
| 8/1/2006       | 4.40.10 PM       | 05 F      | Of        | 26 F                                    | 30 F     | Off       | Ot       | 100 F         | 90 F   | Ott      | Dicabled     | 0          | 60.7           | 05            | 0/2       | No.   | No               | Connected OK    |    |
| 8/1/2006       | 4.53.21 PM       | 85 F      | OF        | 36 F                                    | 30 F     | 011       | 0#       | 100 F         | 90 F   | 0#       | Disabled     | 0          | 60 %           | 0%            | 0/2       | No.   | No               | Connected OIL   |    |
| 8/1/2006       | 4.58.24 PM       | 85 F      | Of        | 96 F                                    | 90 F     | Off       | 0#       | 100 F         | 90 F   | 08       | Dicabled     | 0          | 60%            | 0.5           | 0/2       | No.   | No               | Connected OK    |    |
| 8/2/2006       | 2.54 00 FM       | 100 F     | 08        | 36 F                                    | 91 F     | Off       | 0#       | 100 F         | 91 F   | Off      | Dicabled     | 0          | 60 %           | 0.10          | 0/2       | No.   | No               | Connected OK    |    |
| 8/2/2006       | 2.59 (0) PM      | 101 F     | Off       | 96.5                                    | 32F      | Off       | Off      | 100 F         | 92 F   | Off      | Disabled     | 0          | 60.5           | 0.5           | 0/2       | No.   | No               | Connected OK    |    |
| 8/2/2006       | 3:04:07 PM       | 97 F      | ÓF        | 96.F                                    | 92 F     | 01        | O#       | 100 F         | 92 F   | 08       | Disabled     | Ö.         | 60.5           | 0.5           | 0/2       | No    | No               | Connected OK    |    |
| 8/2/2006       | 3 09 10 PM       | 96 F      | 01        | 96.F                                    | 92 F     | Off       | OP.      | 100 F         | 92 F   | 0it      | Disabled     | 0          | 60.1           | 0.5           | 0/2       | No    | No               | Corrected OK    |    |
| 8/2/2006       | 21412FM          | 95 F      | OF        | 3.20                                    | 92 E     | 08        | 0#       | 100 F         | 92 F   | 08       | Disabled     | 0          | 60.2           | 01            | 0/2       | Ma    | No               | Connected OK    |    |
| 8/2/2006       | 4 00 41 EM       |           |           |                                         |          |           |          |               | 100    |          |              |            |                |               |           | No    | No               | Not Camprelly I | 41 |
| 8/2/2006       | 4:00-45:054      | 90.5      | 01        | 96.5                                    | 421      | 0#        | 0.0      | 100 F         | 92 F   | 08       | Dirabled     | 0          | 60.2           | 0.5           | 8/2       | Mo    | No               | Connected DE    |    |
| 8/2/2006       | 4 48 45 514      | 96.5      | 01        | 96.5                                    | 91.5     | 0.        | OH.      | 100 F         | 91.5   | 08       | Disabled     | ň          | 60.1           | 0.5           | 0/2       | No    | Nia              | Considered OF   |    |
| 8/2/2006       | 4 49 49 FM       | 05.5      | 08        | SEF                                     | 90.5     | OH        | 0e       | 100 F         | 91 F   | OH       | Disabled     | n          | 60.1           | 0.2           | 0/2       | No    | Nia              | Connected DE    |    |
| 8/2/2006       | 45451 EM         | BAE       | OF.       | 96.5                                    | 90.5     | 08        | 0e       | 100 F         | 90 F   | OF       | Dirabled     | ň          | 00.5           | 0.5           | 0/2       | No.   | No               | Connected OF    |    |
| 8/2/2006       | 45955.24         | DAF       | 01        | 96.5                                    | 30 F     | Off       | 0¥       | 100 F         | 90.5   | 08       | Dirabled     | ň          | 60.5           | 01            | 0/2       | No    | No               | Connected OF    |    |
| 8/2/2006       | 5 OX 50 PM       | DAE       | 08        | 90.5                                    | 90.6     | 0.0       | OF.      | 100 5         | 30.5   | 08       | Disabled     | o i        | 60.1           | 0.5           | 0/2       | No    | Ma               | Connected OF    |    |
| 0/2/2006       | 5 33 10 PM       | 00 5      | 0.0       | 007                                     | 00 F     | 04        | 0.0      | 1005          | 007    | 08       | Disabled     |            | 00.4           | 0.5           | 0/2       | No.   | Peg.             | Connected OK    |    |
| 8/2/2006       | 5.32.10PM        | 02.1      | 04        | 207                                     | 001      | 08        | 0.0      | 100 F         | 027    | 04       | Deabled      |            | 00.5           | 0.5           | 0/2       | No.   | No               | Connected OK    |    |
| 8/2/2006       | 5433764          | 82.5      | 0.0       |                                         | 0.00     | Con.      | 0.4      | 1005          | 09.7   | 0.0      | Deabled      | ň          | 101            | 0.2           | 0/2       | No    | Nin              | Corrected OF    |    |
| 0/2/2006       | E 42 20 EM       | 025       | 200       | - C - C - C - C - C - C - C - C - C - C | 00.0     | 01        | 0.0      | 1005          | 100    | 0.       | Deabled      | ň          | 00.4           | 02            | 0/2       | 11.   | R.L.             | Corrected OF    |    |
| 0/2/2006       | 0.43.01 AM       | 100 5     |           | 007                                     | 001      | Off       | 0.       | 100 F         | 021    | OF       | Deabled      | 0          | 00.4           | 0.4           | 0/2       | No.   | Peg.             | Connected OK    |    |
| 0/3/2006       | 24301AM          | 100 F     | 01        | 201                                     | 00 F     | OH        | - On     | 1007          | 00 1   | Off      | Deatled      |            | 00.5           | 0.2           | 0/2       | No.   | Peg.             | Connected OK    |    |
| 0/5/2006       | 2.63.06.001      | 100 F     | CH CH     | - 25                                    | 007      | CH CH     | - On     | 100 P         | 00.7   | OF       | Creaties     |            | 10.5           | 0.2           | 0/2       | 240   | 763              | Connected Cit.  |    |
| 0/3/2006       | 353133484        | 100 F     | 01        | 20                                      | 100 0    | Off       | On       | 100 P         | 100.0  | 0e       | Cicacieo     |            | 00.5           | 0.2           | 0/2       | 140.  | Peg              | Convected UK    |    |
| 0/2/2005       | 3 50 13 494      | 331       |           | 201                                     | 001      | UIT       | un       | 1007          | 05.7   | - UE     | Usabled      |            | W 5            | 0.5           | 912       | 240.  | rea              | Convected UK    |    |
| 8/3/2006       | 10/03/16 AM      | 101 P     | 08        | 36.7                                    | 06 F     | Off       | Un<br>On | 100 F         | 100    | OF OF    | Disabled     |            | 60 5           | 0.5           | 0/2       | NO.   | 190              | Connected UK    |    |
| 0/3/2005       | 10.00.13 MPE     | 1016      | 0.0       | 201                                     | 001      | Off.      | - un     | 100 F         | 001    | 0e       | Croablec     |            | 00.4           | 0.4           | 0.12      | 240   | Peo              | Connected OK    |    |
| 0/3/2006       | 101223486        | 1000      | Cit.      | 21                                      | 222      | UR.       | on       | 100 F         | 00.7   | On       | Dicabled     |            | 10.5           | 0.5           | 072       | 140   | reg.             | Connected UK    |    |
| 0/3/2006       | 10.10.25 AM      | 1010      | 0.0       | 201                                     | 001      | 00        | On I     | 100 P         | 00.0   | UR       | U.Sackeo     |            | 00.4           | 0.4           | 0/2       | 140   | rea              | Connected UK    |    |
| 8/3/2006       | 10.23.29 AM      | 104 P     | 08        | 36.1                                    | 105      | UR.       | Un.      | 100 P         | 1 00   | UR       | Unabled      | 0          | 60.5           | 0.5           | 0/2       | 240   | 160              | Connected UK    |    |
| 8/3/2006       | 10.28:33 AM      | 103P      | 0.0       | 367                                     | 146      | OR        | 00       | 100 F         | 1 30   | 0e       | Deabled      | 0          | 00.5           | 0.5           | 0/2       | NO.   | No               | Connected UK    |    |
| 0.012000       | 10-32-36 AM      | 104.5     | 100       | 31                                      | 061      | Off.      | Un       | DOD F         | 1067   | OF       | 0.0000       |            | 10.2           | 0.5           | 8/2       | NO.   | 190              | Connected UK    |    |
| 0/0/2006       | 10.38.29 AM      | 103 F     | OR        | 36.F                                    | 05 F     | Off       | On       | 100 F         | 051    | Off      | Dicabled     |            | 60.2           | 2.0           | 072       | No.   | No               | Connected OIL   |    |
| 8/3/2006       | 10.43.42 AM      | 101 F     | 08        | 361                                     | - 86 F   | Oli       | On       | 100 F         | 061    | Off      | Dicabled     | 0          | 60.2           | 0.4           | 072       | NO.   | No               | Connected DK    |    |
| 8/3/2006       | 10.42.45 AM      | 104 F     | OH.       | 36 F                                    | 86F      | OH        | Un       | 100F          | USF    | 08       | Unabled      | 0          | 60.5           | 0.5           | 0/2       | NO.   | rio              | Connected Off.  |    |
| 8/3/2006       | 10:53:49 AM      | 104 F     | OIL       | 36 F                                    | 86 F     | 011       | On       | 100 F         | 86 F   | 08       | Disabled     | 0          | 60.2           | 0.5           | 0/2       | No.   | No               | Connected OK    |    |
| 0/3/2006       | T0:58:52 AM      | 105 F     | 04        | 367                                     | - 16 F   | Oll       | -On      | 100 F         | 06 F   | Off      | Disabled     | 0          | 60.2           | 0.2           | 0/2       | No.   | No               | Connected DI.   | 10 |

### Description

- Date Date of connection to customer's system.
- Time Time of connection to customer's system.

For a description of functions displayed on this screen, refer to page 3 and 4.

# System Log Menu

To access the "System Log" menu: Click "System Log" located in the top-left corner.

# **Delete Entries**

**To delete an entry:** Click the "System Log" menu and select "Delete Entries" to delete displayed entries.

# Export to CSV (Comma Separate Value) Backup data to a Windows Excel file

Use this feature to transfer the customer's system data to a Windows EXCEL (.CSV) file.

# Main status screen menus

| Customers | Email     | About  |
|-----------|-----------|--------|
| Add New   |           |        |
| Edit      |           |        |
| Connect   | to Systi  | em Now |
| Delete    |           |        |
| Show Sys  | stem Eri  | rors   |
| Show Log  | <b>]</b>  |        |
| Refresh S | Status M  | low    |
| Refresh / | All Statu | is Now |
| Backup    |           |        |
| Restore.  |           |        |

To access the "Customers" dropdown menu: Click "Customers" located in the top-left corner of the application or **right-click** on an existing customer system to view the available menu options.

**Add New:** Add a new customer. Displays the "Customer Information" dialog. For details, see "Add a new customer" on page 11.

# Edit (Change customer system information)

Use **Edit** to change an existing customer's information. To access Edit, from the Main Status screen, right-click a customer system and select Edit from the menu or select the customer's system and click "Customers" located in the top-left corner and choose "Edit."

# **Connect to System Now**

This feature is used to access the ScreenLogic "Configurator" utility to reconfigure a specific IntelliTouch system's settings or load the ScreenLogic interface to view or take control of the IntelliTouch system.

### To connect to a customer's system:

Right-click on the customer's name and select "Connect to System Now." If the system is available, a connection will be established and the ScreenLogic interface controlling that customer's pool will be launched.

| ich ScreenLogic Configuration                                                                |
|----------------------------------------------------------------------------------------------|
|                                                                                              |
| Model                                                                                        |
| System (3+3<br>1.080<br>pock 4.0 build 523.0 rel<br>Pertai: (0:00.00-<br>4.0 Build 523.0 Rel |
|                                                                                              |
| view or update the system configuration                                                      |
| wiew or update the system configuration<br>ure IntelliTouch                                  |
| wiew or update the system configuration<br>ure IntelliTouch                                  |
|                                                                                              |

ScreenLogic "Configurator" utility

### Delete

**To delete a customer:** Right-click on the customer's name on the Main Screen and select "Delete." The customer will be removed from the Main Status list.

### **Show System Errors**

This screen lists the currently selected customer's system alarms and errors.

Show Log: For details, see page 8.

### **Refresh Status Now**

Use this feature to refresh a specific customer's system status details. To access Refresh Status Now, from the Main Status screen, right-click a customer system and select **Refresh Status Now** from the menu or select customer system and click "Customers" located in the top-left corner and select **Refresh Status Now**.

### **Refresh All Status Now**

Use this feature to refresh all of your customer's system status details. To access Refresh All Status Now, from the Main Status screen, right-click a customer system and select **Refresh All Status Now** from the menu or select customer system and click "Customers" located in the top-left corner and select **Refresh All Status Now**.

# Backup

Use this feature to backup customer information. See the following for details.

### Restore

Use this feature to restore a customer information. See page 7 for details.

### **Backup customer information**

It is highly recommended that you backup your customer information on a frequent basis. The backup file contains your customer's protocol adapter address, remote password (if used), address information, customer notes, and log file history. It is advisable to backup to a remote storage media such as a CD-ROM or USB flash key. This quick and easy backup procedure will save you lots of time if your computer's hard drive were to become inaccessible.

To backup customer information

1. Click "Customers" located in the top-left corner of the screen or **right-click** to display the menu and select "Backup."

3. Enter a backup file name using the extension **.BAK** in the "File name' box and click **Save**. The message "System Backup Successful" is displayed after the backup is finished. Click **OK**.

| Save As                                           |             |                             |   |       |     | ? 🔀    |
|---------------------------------------------------|-------------|-----------------------------|---|-------|-----|--------|
| Savejn                                            | x 🔛 Backups |                             | • | - 🖸 🗇 | -   |        |
| My Recent<br>Documents<br>Desklop<br>My Documents | Customers B | MK.                         |   |       |     |        |
| My Computer                                       | File game:  | customers                   |   |       | ] [ | Save   |
|                                                   |             | Contem Dark on Eles (2 DAY) |   |       | 1   | Cancel |

### **Restore customer information**

To restore customer information

- To restore customer's information click "Customers" located in the top-left corner of the screen or **right-click** to display the menu options and select "Restore." The "Open" dialog will be displayed.
- 2. Select the file to restore and click **Open**. A message dialog is displayed. Click **Yes** to overwrite existing customer information and restore customer information. Click **No** to cancel the customer restore.

| Open                 |                |                             |   |           | 2      |
|----------------------|----------------|-----------------------------|---|-----------|--------|
| Look jn              | Backups        |                             | • | + 🖸 🗗 🖾 - |        |
| My Recent            | E customers.   |                             |   |           |        |
| Documents            |                |                             |   |           |        |
| Desktop              |                |                             |   |           |        |
| 1                    |                |                             |   |           |        |
| My Documents         |                |                             |   |           |        |
|                      |                |                             |   |           |        |
| My computer          |                | <b></b>                     |   |           | 0      |
|                      | File parte:    | customers                   |   | -         | Upen   |
| My Network<br>Places | Files of type: | System Backup Files (* BAK) |   | <u>•</u>  | Lancel |